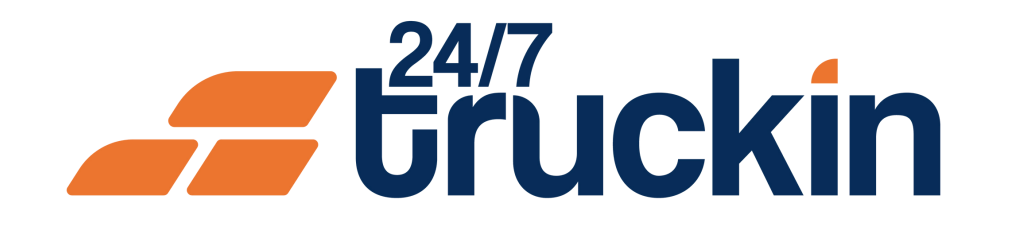

# How the Navigation Feature Facilitates Load **Assignment Completion for Drivers in 24/7 Truckin**

Navigate with Confidence: How 24/7 Truckin Guides Drivers from Pickup to Drop-Off to Completes the Loads

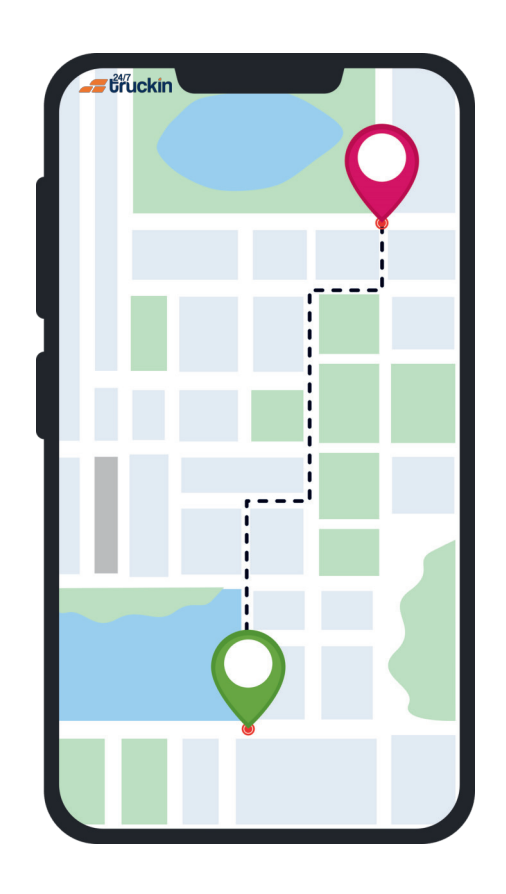

### **Overview:**

The Navigation feature in the 24/7 Truckin application plays a key role in ensuring smooth and efficient completion of load assignments for drivers. By providing step-by-step guidance throughout the journey, this feature enhances driver navigation, contributing to timely deliveries and improved overall efficiency. Follow these step-by-step instructions to effectively utilize the Navigation feature and successfully complete load assignments within the 24/7 Truckin mobile application.

Image 1: Driver Mobile App Homepage

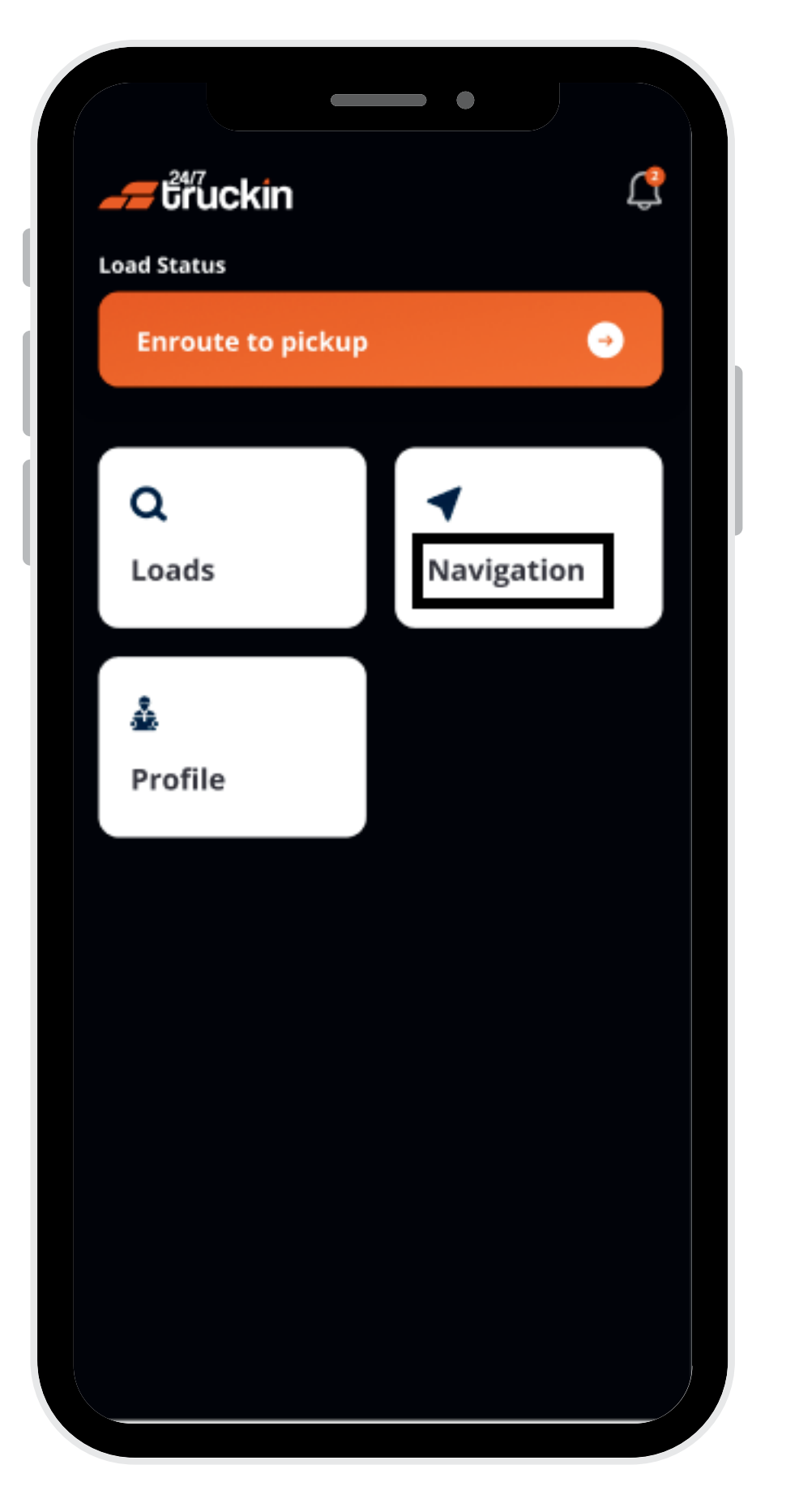

Follow these steps to Use Navigation Feature:

**1.** Access the 24/7 Truckin Mobile Application:

Begin by opening the 24/7 Truckin mobile application on your device.

### 2. Navigate to Navigation Section:

On the homepage of the application, "locate" and "tap" on the "Navigation" option to access the "navigation feature".

### **3. Utilize Route Guidance:**

Upon accessing the "Navigation" section, the screen will display "route" guidance from the "driver's current location" to the "pickup location" of the assigned load. The route will be outlined on the "map", accompanied by essential details such as "mile distance" and "estimated arrival time".

#### Image 2: Navigation Screen

Turn righ Margalla Hill National Park Saidpur S  $13_{min}$ 🖲 3 mi 🕒 6:01 pm Destination 3728 Lake Forest Drive Centaurus Islamabad, Punjab Arrived at Pickup

### **4. Follow Pickup Location Route:**

As the driver follows the "route guidance", the "Navigation" feature provides "step-by-step directions" to navigate to the "pickup location" efficiently. By adhering to these "directions", the driver can reach the pickup location in a timely manner.

### **5. Complete Load Pickup:**

Upon reaching the "pickup location" and loading the "assigned load" onto the truck, the "billing processing" is initiated and completed within the application. At this stage, the "Navigation" feature seamlessly transitions to provide "route" guidance from the "pickup location" to the "drop-off location".

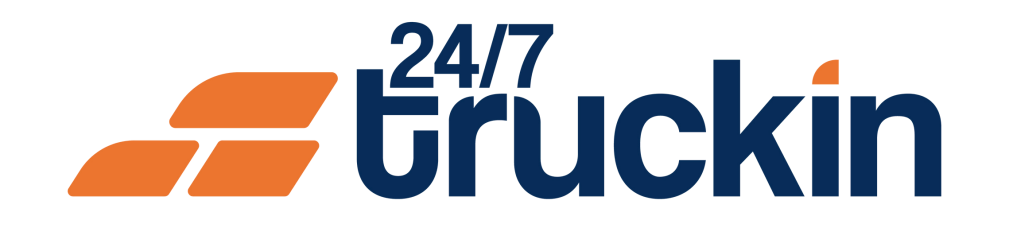

### 6. Follow Drop-Off Location Route:

Once the load is secured and the "billing process" is completed, the "Navigation" feature continues to guide the "driver" along the "designated route" from the "pickup location" to the "drop-off location". The driver can follow the provided directions to ensure a smooth journey and timely delivery of the load.

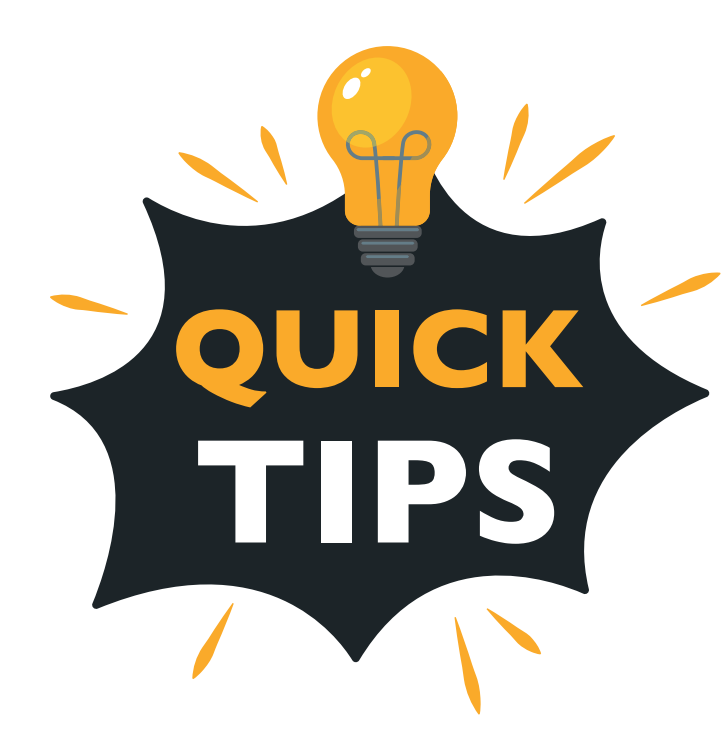

**Note:** The "Navigation Feature" helps drivers to update their every step and update on the application so the "owner operator" and "broker" can "track their location".

**Note:** As the driver moves the truck along the route, the "time" and "mile" indicators will dynamically decrease to reflect the progress of the journey. The "overall Time Clock" also updates continuously based on the movement of the truck, similar to the functionality observed in navigation apps like "Google Maps".

By following these steps and utilizing the Navigation feature effectively, drivers can navigate through their load assignments with ease and precision within the 24/7 Truckin mobile application. This feature contributes to enhanced efficiency, timely deliveries, and overall operational success for drivers in completing their load assignments.

## Call +1 713 859-5966 OR Visit 247truckin.com